# **Memformat teks**

### **a**.Memformat Huruf

Secara default, Ms Word menggunakan jenis huruf / font Calibri yang berukuran 11 point. 1 point setara dengan 1/72 inchi. Namun kita diperkenankan untuk mengatur atribut huruf tersebut sesuai dengan keinginan kita. Adapun atribut yang bisa kita atur antara lain:

- 1. Jenis huruf (Calibri, Arial, Cambria, Times New Roman, dll)
- 2. Ukuran huruf
- 3. Style huruf (**Bold/Tebal**, *Italic/Miring*, Normal)
- 4. Warna huruf (merah, hijau, hitam, dll)
- 5. Garis bawah (<u>underline</u>)
- 6. Efek huruf (Superscript, subscript, dll)
- 7. Word Art (huruf seni/ gaya)
- 8. Bentuk huruf (huruf kapital semua, huruf kecil semua, dll)
- 9. Jarak antar karakter (spasi)
- 10. Drop Cap
- 11. Ligature (seni style teks)

Berikut ini cara mengatur atribut tersebut:

1. Seleksi / blok teks yang akan diformat hurufnya

setiap bangsa di dunia ini memiliki lagu kebangsaannya. lagu kebangsaan itu bukanlah sekedar merupakan lagu untuk keindahan belaka, tetapi merupakan ungkapan dan cetusan cita-cita nasional bangsa yang bersangkutan. Ia merupakan sublimasi api perjuangan bangsa dalam mencapai cita-cita nasional dan mempertahankan kemerdekaan dan kehormatan bangsa.  Pada tab Home, group Font, lakukan pengaturan atribut sesuai dengan yang kita inginkan

•

| File Home Inse |                       | Inser       | rt Page Layout Re   |      | Referer | nces | Mailings |           |
|----------------|-----------------------|-------------|---------------------|------|---------|------|----------|-----------|
| Paste          | Cut<br>Copy           |             | Cambria             | + 11 | - A     | A    | Aa -     | ₩3<br>A - |
| - Clip         | 🔰 Format Pa<br>oboard | ainter<br>🕞 | <b>D</b> 1 <u>0</u> | F    | ont     | 245  | -        | 5         |

 Atau untuk pengaturan lebih lanjut, pilih launcer (ikon panan pada kanan bawah) pada group font,

| File   | Home                                                             | Insert      | Page Layout                           | References                                            | Mailings | Review      |
|--------|------------------------------------------------------------------|-------------|---------------------------------------|-------------------------------------------------------|----------|-------------|
| Paste  | <ul> <li>✗ Cut</li> <li>☑ Copy</li> <li>✓ Format Page</li> </ul> | Ci<br>Inter | alibri(Body) →<br>Bl ∡ <u>U</u> → abb | $\begin{array}{c ccccccccccccccccccccccccccccccccccc$ | Aa - 🧐   | ;∃ - ;⊟     |
| avigat | Clipboard<br>tion                                                | F <u>S</u>  |                                       | Font                                                  |          | ht (Ctrl+D) |

# Mengatur Font

setiap bangsa di dunia ini n sekedar merupakan lagu un cita-cita nasional bangsa ya dalam mencapai cita-cita na bangsa.

| Fo <u>n</u> t Ad <u>v</u> anced                            |                                          | 2                  |
|------------------------------------------------------------|------------------------------------------|--------------------|
| Eont:                                                      | Font style:                              | Size:              |
| Cambria                                                    | Regular                                  | 11                 |
| Brush Script MT<br>Calibri<br>Californian FB<br>Calisto MT | Regular<br>Italic<br>Bold<br>Bold Italic | 8<br>9<br>10<br>11 |
| Cambria                                                    |                                          | 12                 |
| Font color:                                                | derline style: Underline                 | color;             |
| Automatic 💌 (r                                             | ione) 💌 Aut                              | omatic 💌           |
| ffects                                                     |                                          |                    |
| Strikethrough                                              | S <u>m</u> all o                         | caps               |
| Double strikethrough                                       | All cap                                  | s                  |
| Superscript                                                | 🗐 <u>H</u> idder                         | n i                |
| Subscript                                                  |                                          |                    |
| review                                                     |                                          |                    |
| [                                                          |                                          |                    |
| <u></u>                                                    | Cambria _                                |                    |
|                                                            | 1                                        |                    |
| This is a True type font. This to                          | nt will be used on both printe           | r and screen.      |
|                                                            |                                          |                    |
|                                                            |                                          |                    |
| et As Default Text Effects                                 | ОК                                       | Cancel             |
|                                                            |                                          | 10.                |

Jika sudah, klik <mark>OK</mark>.

## Efek Huruf

• Strikethrough (efek garis pada tengah huruf)

cara pengunaan: Seleksi / blok teks yang akan diformat hurufnya

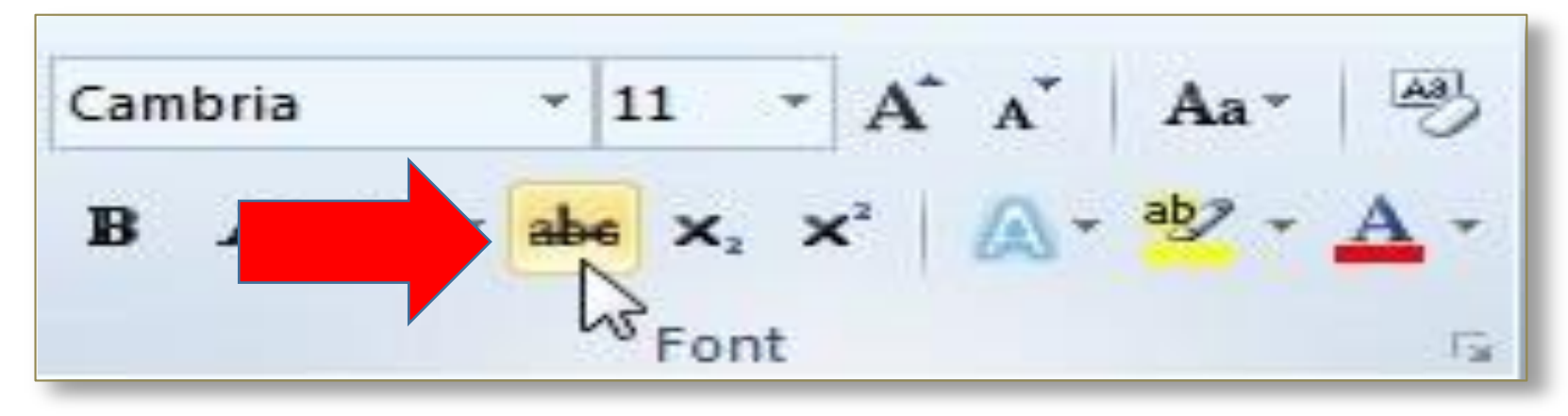

setiap bangsa di dunia ini memiliki lagu kebangsaannya. lagu kebangsaan itu bukanlah sekedar merupakan lagu untuk keindahan belaka, tetapi merupakan ungkapan dan cetusan cita-cita nasional bangsa yang bersangkutan. Ia merupakan sublimasi api perjuangan bangsa dalam mencapai cita-cita nasional dan mempertahankan kemerdekaan dan kehormatan bangsa.

#### Superscript (efek: huruf diperkecil dan diletakkan diatas garis huruf normal)

cara pengunaan: Seleksi / blok teks yang akan diformat hurufnya. Lalu tekan tombol / lambang **Superscript** 

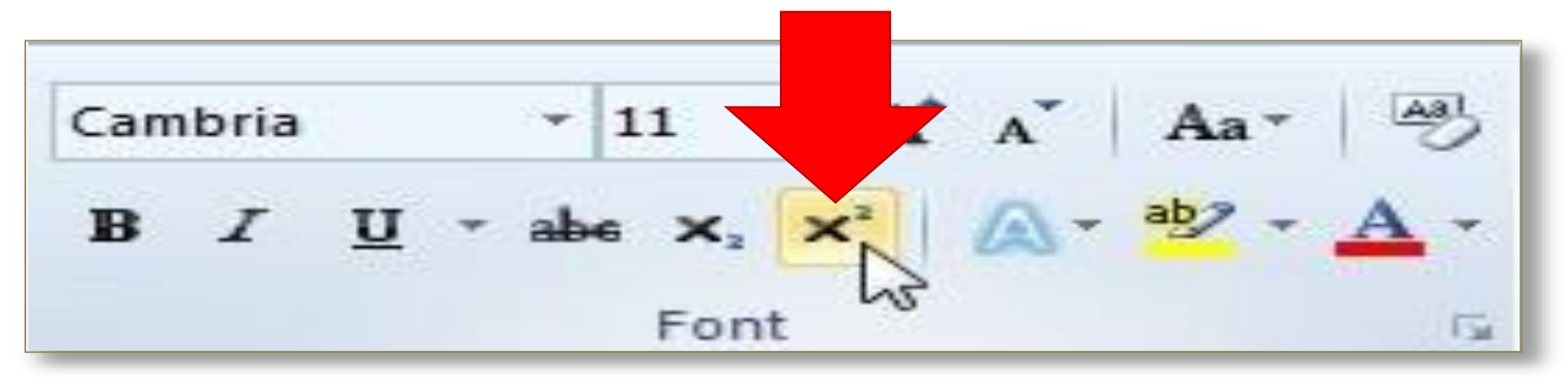

• 1 m3 = 106 cm3 (centimeter kubik)

Sebelum <mark>Superscript</mark>

• 1 m<sup>3</sup> = 10<sup>6</sup> cm<sup>3</sup> (centimeter kubik)

Sesudah Superscript

Subscript / Catatan kaki (efek huruf diperkecil dan diletakkan dibawah garis huruf normal)

• cara pengunaan: Seleksi / blok teks yang akan diformat hurufnya. Lalu tekan tombol / lambang **Subscript** 

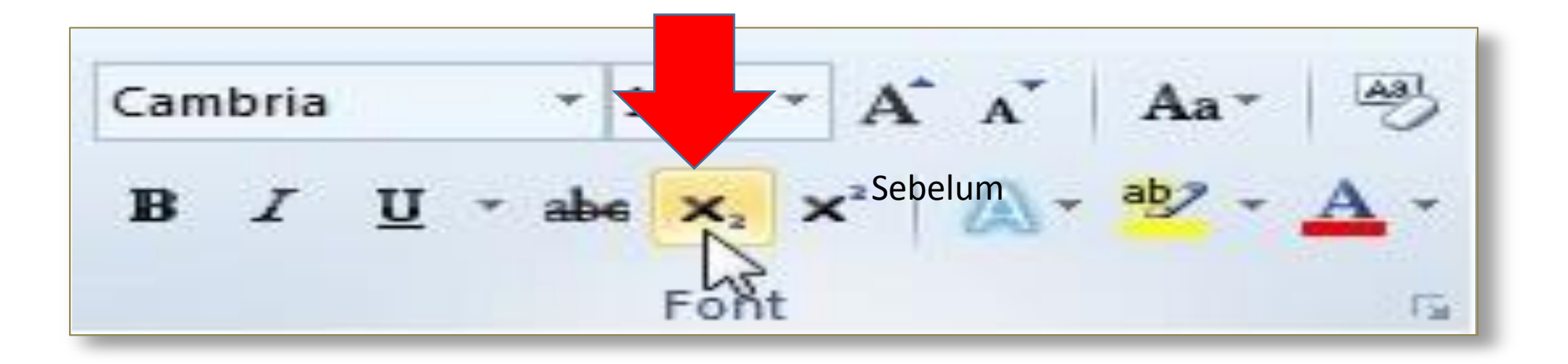

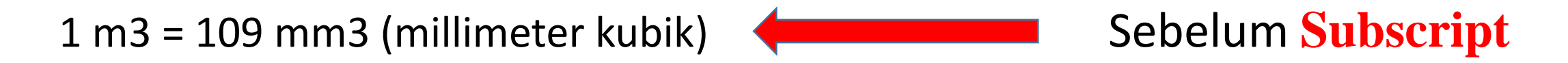

1 m<sub>3</sub> = 10<sub>9</sub> mm<sub>3</sub> (millimeter kubik) sesudah Subscript